# ın**stijl**medıa

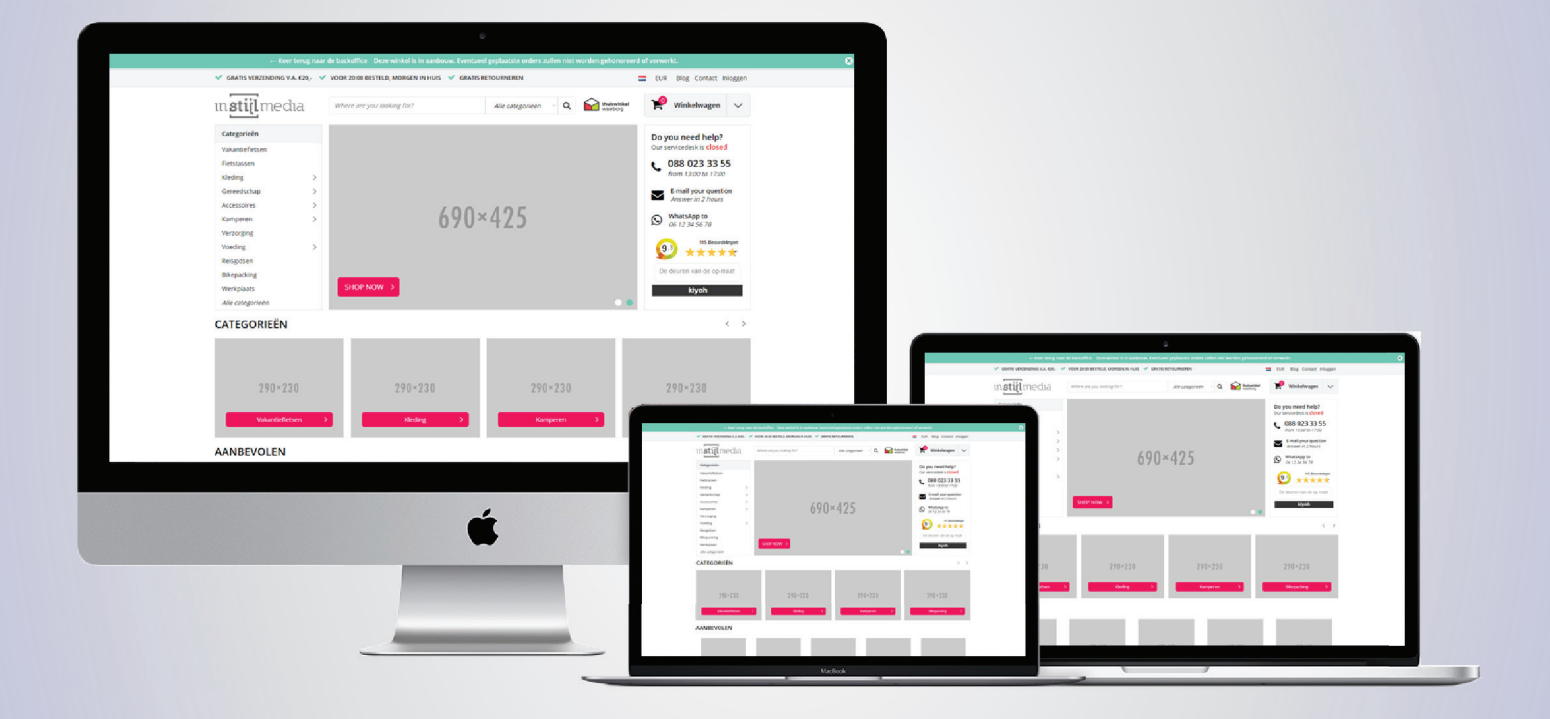

# **DOKUMENTATION** InStijl Media - Ultimate Theme

# 1. Inhoudsopgave

| 1. Allgemeir  | 1                      | 3     |
|---------------|------------------------|-------|
|               | 1.1 Logo               | 3     |
|               | 1.2 Fonts              | 3/4   |
|               | 1.3 Hintergrund        | 4     |
|               | 1.4 Farben             | 4/5   |
| 2. Lay-out    |                        | 6     |
|               | 2.1 Usps               | 6     |
|               | 2.2 suchbalken         | 6     |
|               | 2.3 Gütezeichen        | 7     |
|               | 2.4 Widgets            | 7     |
|               | 2.5 Abbildungen        | 8     |
|               | 2.6 Produkte           | 8     |
|               | 2.7 Footer             | 8     |
| 3. Startseite | 2                      | 9     |
|               | 3.1 Slider             | 9     |
|               | 3.2 Servicedesk        | 9/10  |
|               | 3.3 Kategorien         | 10/11 |
|               | 3.4 Produkte           | 11    |
|               | 3.5 Marken             | 11    |
|               | 3.6 Banners            | 12    |
|               | 3.7 Content            | 12    |
| 4. Kollektior | nsseite                | 13    |
|               | 4.1 Filterwiedergabe   | 13    |
|               | 4.2 Salebereich        | 14    |
|               | 4.3 Seitennummerierung | 15    |
| 5. Produkts   | eite                   | 16    |
|               | 5.1 Produktdetails     | 16    |
|               | 5.2 Usp's              | 16    |
|               | 5.3 Spezifizierungen   | 17    |
| 6. details    |                        | 18    |
|               | 6.1 Versandmethoden    | 18    |
|               | 6.2 Kontaktdaten       | 19    |
|               | 6.3 Social media       | 19    |
|               | 6.4 Yopto              | 19    |
|               | 6.5 Remarketing        | 19    |

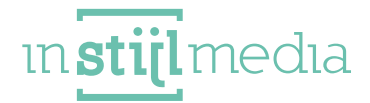

# 1. Allgemein

#### 1.1 LOGO

(200x52px) Hier können Sie das Logo und das Favicon Ihres Webshops anpassen. Die maximale Breite des Logos beträgt 200px (400px für Retina) und die Höhe 51 Pixel. Das Favicon muss 16 Pixel breit und hoch sein.

| Favicon<br>Browse |        |  |
|-------------------|--------|--|
| Logo<br>Browse    | Delete |  |

#### **1.2 FONTS**

Hier können Sie die allgemeinen Texte der Webseite anpassen.

- Titel (Google Web Fonts): Hier können Sie auswählen, welchen Font Sie für die Titel benutzen möchten.
- Body (Google Web Fonts): Hier können Sie auswählen, welchen Font Sie für die Texte benutzen wollen.

| Headings (Google Web Fonts)<br>Google Web Font for headings | Roboto Slab | v |
|-------------------------------------------------------------|-------------|---|
| Body (Google Web Fonts)                                     | Raleway     | ~ |

#### **1.3 HINTERGRUND**

Body: Hier können Sie die Hintergrundfarbe des Themas anpassen.

• Hintergrundabbildung: Dies ist die Abbildung, die im Hintergrund der kompletten Webseite angezeigt wird. Die besten Abmessungen hängen von den folgenden zwei Optionen ab.

- Hintergrundposition: Dies legt die Position der Abbildung fest, die im vorherigen Feld hochgeladen wurde.

• Hintergrund wiederholen: Hier wird festgelegt, wie die Abbildung systematisch wiedergegeben wird. Beispiel: die Abbildung wird normal wiedergegeben oder wiederholt, wodurch ein Muster entsteht.

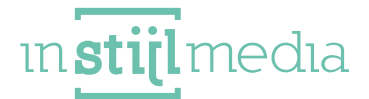

• Hintergrundgröße: Hier wird festgelegt, wie die Abbildung systematisch wiedergegeben wird. Beispiel: die Abbildung wird normal wiedergegeben oder wiederholt, wodurch ein Muster entsteht.

| Body<br>Define the background color for the body.                       | O #FFFFFF         |    |
|-------------------------------------------------------------------------|-------------------|----|
| Achtergrondafbeelding<br>Bladeren                                       |                   |    |
| Achtergrond positie<br>Positionering van de geüploade achtergrond.      | Top left          | 24 |
| Achtergrond herhalen<br>De manier waarop de achtergrond wordt herhaald. | No repeat - fixed | v  |
|                                                                         |                   |    |

#### **1.4 FARBEN**

Im Ultimate Theme ist es möglich, die primäre und sekundäre Farbe anzupassen, sodass Sie Ihren eigenen Hausstil einfach und sauber in diesem Thema verarbeiten können.

• Primäre Farbe: Alle call to action buttons, Warenkorbzeichen oben, Kategoriebalken im Karussell, Shop now button, Copright links.

• Sekundäre Farbe: In unserem Standardthema ist dies die grüne Farbe. Sie verändern hiermit die Highlight Icons, den Demobalken, Highlight hovers, Sliderzeichen, Newsletter Sticker Hintergrund, Filter aktive Farbe.

• Header: Wir empfehlen sogar, diesen standardmäßig weiß zu lassen. Verändern Sie die Farbe des Headers hier nach Wunsch. Die Hintergrundfarbe des Balkens mit dem Logo, Suchbalken, Gütezeichen und Warenkorbzeichen verändert sich.

• Navigation: Wir empfehlen sogar, diesen standardmäßig weiß zu lassen. Verändern Sie hier die Farbe des Navigationsbalkens. Die Hintergrundfarbe des Navigationsbalkens, wo die Kategorien stehen, verändert sich.

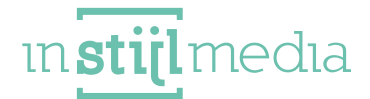

• Footer: Wir empfehlen sogar, diesen standardmäßig weiß zu lassen. Verändern Sie die Farbe des Footers hier nach Wunsch. Die Hintergrundfarbe des Footers verändert sich.

| Primaire kleur                                                                                     | #FB065A         |
|----------------------------------------------------------------------------------------------------|-----------------|
| Secundaire kleur                                                                                   | <b>#</b> 57E1C0 |
| Header<br>(We recommend to not change this color.) Change here the color of the header.            | #FFFFF          |
| Navigatie<br>(We recommend to not change this color.) Change here the color of the navigation bar. | #FFFFFF         |
| Footer<br>(We recommend to not change this color.) Change here the color of the footer.            | #FFFFF          |

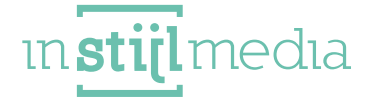

# 2. LAYOUT

#### 2.1 USP'S

Alle Webshop usps können hier eingestellt und an mehreren Stellen wiedergegeben werden. Sie werden nämlich oben in der Topnavigation, unten oberhalb des Footers und nach 8 Produkten auf der Kollektionsseite angezeigt.

Für die Produktseite besteht eine separate Möglichkeit, die usps für alle Produkte hinzuzufügen.

| Select here your usp icon.                      | Check                              | v |
|-------------------------------------------------|------------------------------------|---|
| USP 1<br>Enter here your usp                    | Gratis verzending v.a. €20,-       |   |
| <b>USP Icon 2</b><br>Select here your usp icon. | Check                              | ా |
| USP 2<br>Enter here your usp                    | Voor 20:00 besteld, morgen in huis |   |
| <b>USP Icon 3</b><br>Select here your usp icon. | Check                              | × |
| USP 3                                           | Gratis retourneren                 |   |

#### **2.2 SUCHBALKEN**

Unser verbesserter Suchbalken kann auf 2 Weisen eingestellt werden. Sie können Die Option auswählen, dass der Suchbalken in den verschiedenen Kategorien nach einem Produkt sucht oder, dass Sie dieses Dropdown ausschalten und sich komplett auf die Live Search fokussieren.

• Live Search: Fokussieren Sie sich komplett auf die Funktion der Live Search und zeigen Sie Produkte, die 3 oder mehr der eingegebenen Zeichen entsprechen.

• Categories Search: Wenn Sie auf Enter klicken, suchen Sie in einer spezifischen Kategorie, die Sie im Dropdown Menu auswählen.

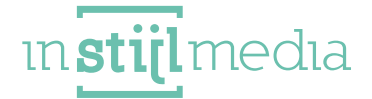

| Zoekbalk                                          | Categories Search | A |
|---------------------------------------------------|-------------------|---|
| Select here which searchbar you would like to use |                   |   |
|                                                   | Live Search       |   |
| hallmark url                                      | Categories Search |   |

#### **2.3 GÜTEZEICHEN**

Geben Sie Ihrem wichtigsten Gütezeichen jetzt einen prominenten Platz in diesem Thema und verbinden Sie einen Link, sodass die Vertrauenswürdigkeit Ihres Webshops direkt hervorsticht.

| hallmark url<br>Enter here the URL of your hallmark. |          |  |  |  |
|------------------------------------------------------|----------|--|--|--|
|                                                      |          |  |  |  |
|                                                      | keurmerk |  |  |  |
|                                                      |          |  |  |  |

#### 2.4 WIDGET'S

Für den Servicedesk und die Kollektionsseite können Sie ein Widget einstellen. Dieses Thema bietet als Option kiyoh, feedback company, webwinkelauszeichnung, TrustPilot hinzuzufügen.

• International: Hiermit können Sie ankreuzen, ob Sie die verschiedenen Länder im Footer anzeigen möchten.

• Feedback Widget: Hier können Sie auswählen, welches Widget Sie nutzen möchten.

• Feedback Review Key: Hier können Sie den betroffenen Schlüssel (Key) Ihres Feedback Widgets einfügen.

| International<br>Activate the international widget in the footer.        |       | ~ ) |
|--------------------------------------------------------------------------|-------|-----|
| Feedback widget<br>Select here which feedback widget you use.            | KiyOh | ~   |
| Feedback review key<br>Enter here your key (id) of your feedback widget. | 13737 |     |

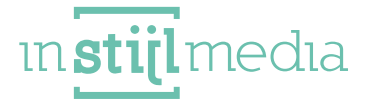

#### **2.5 ABBILDUNGEN**

Die Auswahlfelder unter dieser Kategorie bestimmen die Wiedergabe der Produkt-, Kategorie- und Markenabbildung. Wenn eines davon angekreuzt ist, wird die Abbildung gefüllt, bis keine weißen Flächen mehr an den Seiten der Abbildung entstehen.

Optimale Formate der Abbildungen sind:

• Kategorieabbildungen: (minimal 290x230px) Wenn das hochgeladene Format anders ist, dann erscheinen weiße Ränder. Das kann gelöst werden, indem die passenden Abbildungen angekreuzt werden.

• Produktabbildungen: (minimal 450x450px) in Bezug auf die Vergrößerung auf der Produktseite. Wenn das hochgeladene Format anders ist, dann erscheinen weiße Ränder. Das kann gelöst werden, indem die passenden Abbildungen angekreuzt werden.

• Markenabbildungen: (minimal 150x100px) Wenn das hochgeladene Format anders ist, dann erscheinen weiße Ränder. Das kann gelöst werden, indem die passenden Abbildungen angekreuzt werden.

#### 2.6 PRODUKTE

• **Produkttitel:** Den vollständigen Produkttitel (Markentitel + Produkttitel) anzeigen. Wenn dies aktiviert ist, zeigen Sie nur den Produkttitel.

• Preisangabe: Wählen Sie, ob Sie die standardmäßige Preisangabe wollen oder die Preisangabe, dass wenn etwas ,00 ist, dies automatisch zu ,- wird (Beispiel €10,00 wird €10,).

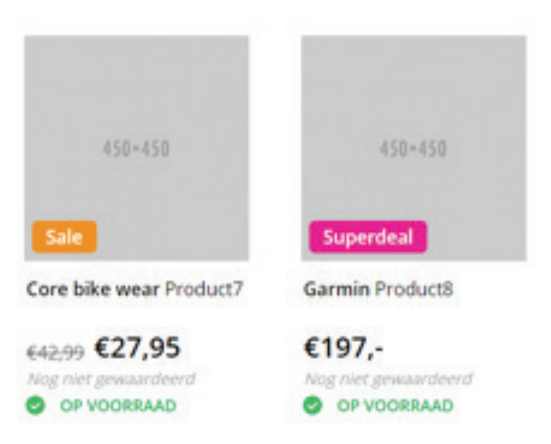

#### **2.7 FOOTER**

• Footer usp: Aktivieren Sie die usps, die unten im Footer stehen. Es sind dieselben usps, die Sie vorhin bei 2.1 2.1 Usps eingeben.

• Newsletter: Aktivieren Sie hier den Newsletter im Footer.

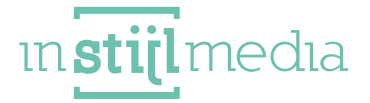

# 3. Startseite

#### **3.1 SLIDER**

Wählen Sie hier, welchen Style des Sliders Sie wünschen. Es gibt zwei Möglichkeiten, den Style des oberen Stücks nach Wunsch zu gestalten.

• Stil1: Stil1: (690x425) Bei diesem Stil haben Sie oben ein vertikales Navigationsmenu, einen Slider und einen Servicedesk. Wenn Sie einen Servicedesk nutzen wollen, bei dem Sie selbst die Öffnungszeiten eingeben und den Leuten ein vertrautes Gefühl geben wollen, ist dieser Stil empfehlenswert.

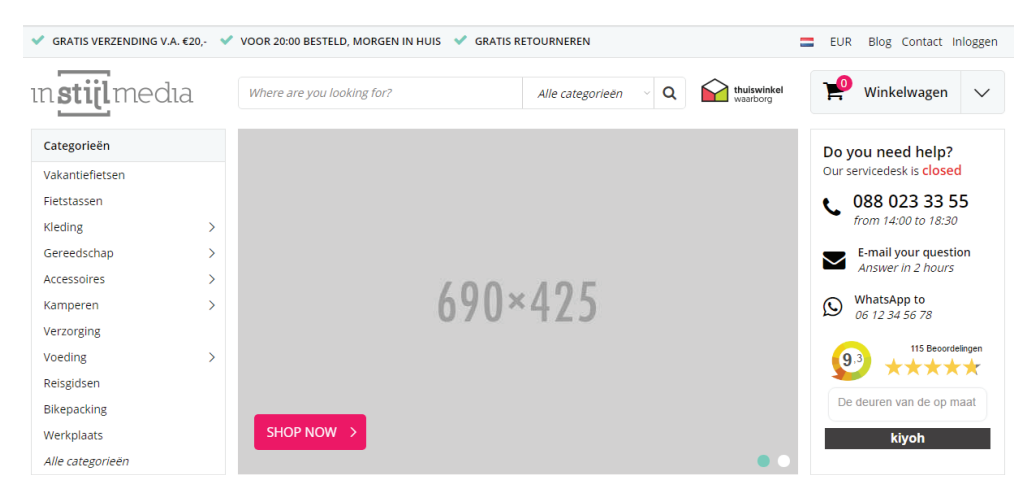

• Stil2: (945x425) Bei diesem Stil wird der Servicedesk ausgeschaltet und der Slider streckt sich über den neuen Raum aus, der entstanden ist. Dadurch können Sie breitere Slider Abbildungen in Ihrem Webshop anbringen und durch Abbildungen etwas mehr Atmosphäre schaffen.

| GRATIS VERZENDING V.A | A. €20,- 🗸 | VOOR 20:00 BESTELD, MORGEN IN HUIS | GRATIS RETOURNEREN              | EUR Blog Contact Inloggen |  |
|-----------------------|------------|------------------------------------|---------------------------------|---------------------------|--|
| ın <b>stijl</b> med   | la         | Where are you looking for?         | Alle categorieën V Q in the way | iswinkel 🍄 Winkelwagen 🗸  |  |
| Categorieën           |            |                                    |                                 |                           |  |
| Vakantiefietsen       |            |                                    |                                 |                           |  |
| Fietstassen           |            |                                    |                                 |                           |  |
| Kleding               | >          |                                    |                                 |                           |  |
| Gereedschap           | >          |                                    |                                 |                           |  |
| Accessoires           | >          |                                    | 000                             |                           |  |
| Kamperen              | >          |                                    | 9.3U×475                        |                           |  |
| Verzorging            |            |                                    | 700 IL5                         |                           |  |
| Voeding               | >          |                                    |                                 |                           |  |
| Reisgidsen            |            |                                    |                                 |                           |  |
| Bikepacking           |            |                                    |                                 |                           |  |
| Werkplaats            |            | SHOP NOW >                         |                                 |                           |  |
| Alle categorieën      |            |                                    |                                 |                           |  |

#### **3.2 ÖFFNUNGSZEITEN (SERVICEDESK)**

Genau wie alle großen Webshops, haben wir eine Servicedeskfunktion in Lightspeed entwickeln können. Um diesen nach Wunsch funktionieren zu lassen, müssen die Öffnungszeiten eines jeden Tages eingegeben werden. Wenn der Servicedesk aktiv ist, aber keine Öffnungszeiten für einen spezifischen Tag eingegeben wurden, geht der Servicedesk davon aus, dass Sie geschlossen haben. Sie können auch angeben, dass Sie geschlossen haben, indem Sie "Closed' oder "Geschlossen' eingeben.

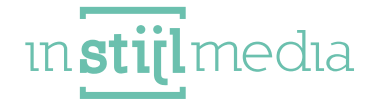

Die Eingabe der Öffnungszeiten ist sehr wichtig, geben Sie sie also wie folgt ein: [Anfangszeit] -[Schließzeit]

Der horizontale Streifen ist das Trennungszeichen zwischen der Anfangszeit und der Schließzeit.

| Maandag<br>Enter your business hours of this day here.   | 12:00-17:00 |  |  |  |
|----------------------------------------------------------|-------------|--|--|--|
| Dinsdag<br>Enter your business hours of this day here.   | 12:00-17:00 |  |  |  |
| Woensdag<br>Enter your business hours of this day here.  | 9:00-15:00  |  |  |  |
| Donderdag<br>Enter your business hours of this day here. | 14:00-18:30 |  |  |  |
| Vrijdag<br>Enter your business hours of this day here.   | 13:00-17:00 |  |  |  |
| Zaterdag<br>Enter your business hours of this day here.  | Closed      |  |  |  |
| Zondag<br>Enter your business hours of this day here.    | Closed      |  |  |  |

#### **3.3 KATEGORIEN**

Wählen Sie hier, ob Sie die Kategorien gerne oberhalb der Produkte oder lieber unter den zwei Bannern haben möchten. Damit können Sie selbst bestimmen, ob es für Ihren Webshop wichtig ist, dass die Produkte oben stehen oder ob Sie lieber zuerst die Kategorien zeigen wollen.

10

ın**stijl**medıa

• Oben: Kategorienkarussell wird oberhalb der Produkte platziert.

| Bikepacking<br>Werkplaats<br>Alle categorieën | SHOP NOW >         |         |                       | kiy               | yoh         |
|-----------------------------------------------|--------------------|---------|-----------------------|-------------------|-------------|
| CATEGORIEËN                                   |                    |         |                       |                   | < >         |
| 290×230<br>Vakantiefietsen →                  | 290×230<br>Kleding | 2       | 290×230<br>Катрегел > | 290×2<br>Bikepack | 30<br>ing > |
| AANBEVOLEN                                    |                    |         |                       |                   |             |
| 450×450                                       | 450~450            | 450×450 | 450×450               | 450               | ×450        |

• Unten: Kategorienkarussell wird unter den zwei Bannern platziert.

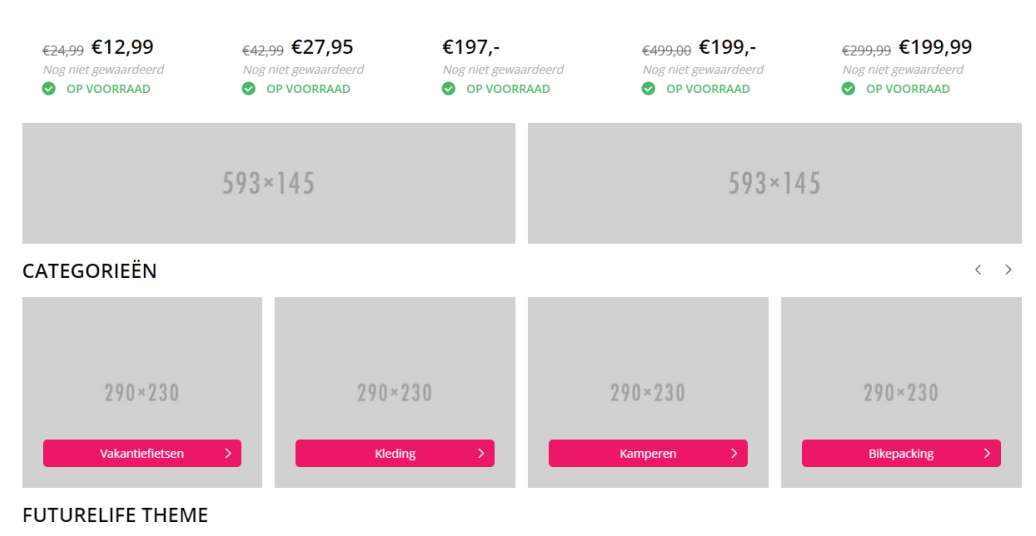

Lorem ipsum dolor sit amet, consectetur adipiscing elit. Morbi faucibus feugiat dolor, ornare porta leo. Maecenas id tempus lacus. Duis suscipit at orci non volutpat. Nulla tincidunt dui

#### **3.4 PRODUKTE**

• **Produktstil:** Wählen Sie hier, ob Sie die Produkte in Reihen von 5 untereinander oder in einem Karussell darstellen wollen.

• **Produkte**: Wählen Sie hier, ob Sie die empfohlenen Produkte (Produkte Startseite), die neuesten Produkte oder die beliebtesten Produkte anzeigen möchten.

11

#### **3.5 MARKEN**

Aktivieren Sie hier den Markenslider. Unten, gerade oberhalb des Footers.

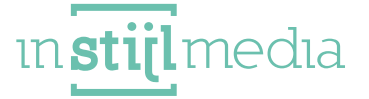

#### **3.6 BANNER**

Unter den Produkten gibt es eine Möglichkeit, zwei Banner mit einem Link zu einer Seite zu platzieren.

- Banner links: (593x145) laden Sie hier die linke Abbildung der zwei Banner hoch.
- Banner links url: Platzieren Sie hier den Link, der auf dem linken Banner stehen soll.
- Banner rechts: (593x145) laden Sie hier die rechte Abbildung der zwei Banner hoch.
- Banner rechts url: Platzieren Sie hier den Link, der auf dem rechten Banner stehen soll.

#### **3.7 CONTENT**

• Content Homepage: Aktivieren Sie hier, ob Sie den Content auf der Homepage anzeigen wollen.

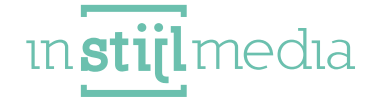

# 4. Kollektionsseite

#### **4.1 FILTERWIEDERGABE**

• Filterwiedergabe: Wählen Sie hier, wie Sie die Filter anzeigen wollen. Sie können 'mehr lesen' wählen und danach wird nach 5 Filterwerten ein Link mit 'mehr lesen' eingefügt, der den Rest ausklappt, wenn man darauf klickt. Oder Sie können wählen, dass die Filter immer standardmäßig ausgeklappt sind.

Preis slider: Aktivieren Sie hier den Preisslider bei den Filtern.

| Cat              | egorieën                |  |  |  |  |
|------------------|-------------------------|--|--|--|--|
| Bagagedragers    |                         |  |  |  |  |
| Fietstrainers    |                         |  |  |  |  |
| Elek             | Elektronica             |  |  |  |  |
| Tassen & Manden  |                         |  |  |  |  |
| Fietsaanhangers  |                         |  |  |  |  |
| Lees meer        |                         |  |  |  |  |
| Kleur            |                         |  |  |  |  |
|                  | Red (3)                 |  |  |  |  |
|                  | Blue (5)                |  |  |  |  |
|                  | Yellow (2)              |  |  |  |  |
|                  | Purple (4)              |  |  |  |  |
|                  | Green (3)               |  |  |  |  |
| <u>Lees meer</u> |                         |  |  |  |  |
| Size             |                         |  |  |  |  |
|                  | Small (2)               |  |  |  |  |
|                  | Medium (4)              |  |  |  |  |
|                  | Large (3)               |  |  |  |  |
|                  | Extra large (2)         |  |  |  |  |
| Merken           |                         |  |  |  |  |
|                  | Alle merken             |  |  |  |  |
|                  | Core bike wear          |  |  |  |  |
|                  | Craft                   |  |  |  |  |
|                  |                         |  |  |  |  |
|                  | Garmin                  |  |  |  |  |
|                  | Garmin<br>Jack Wolfskin |  |  |  |  |

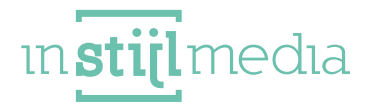

#### **4.2 SALEBEREICH**

Hier befindet sich die Möglichkeit, die Farben des Salebereich an die Farben anzupassen, die zu Ihrem Hausstil passen. Um den Salebereich bei Ihrem Produkt benutzen zu können, müssen vorher die zusätzlichen Templatedaten aktiviert werden.

Das können Sie einstellen, indem Sie zu Einstellungen > Workflow gehen und dann den Haken bei zusätzlichen Templatedaten setzen. Indem Sie zu einem Produkt gehen und danach den dazugehörigen Code einfügen.

- Super Deal: Passen Sie hier die Farben des Superdealbereichs an. Um dieses Feld zu einem Produkt hinzuzufügen, müssen Sie den Code ,super' hinzufügen.
- Bestseller: : Passen Sie hier die Farben des Bestellerbereichs an. Um dieses Feld zu einem Produkt hinzuzufügen, müssen Sie den Code ,best' hinzufügen.
- Nieuw: Passen Sie hier die Farben des Bereichs neuer Produkte an. Um dieses Feld zu einem Produkt hinzuzufügen, müssen Sie den Code ,new' hinzufügen.
- Sale: Passen Sie hier die Farben des Salebereichs an. Um dieses Feld zu einem Produkt hinzuzufügen, müssen Sie den Code ,sale' hinzufügen..
- Ausverkauft: : Passen Sie hier die Farben des Ausverkaufsbereichs an. Um dieses Feld zu einem Produkt hinzuzufügen, müssen Sie den Code ,sold' hinzufügen..

\*Alle Rabattbereiche haben ein Übersetzungstag und können durch zusätzliche Übersetzungen nach Wunsch übersetzt werden.

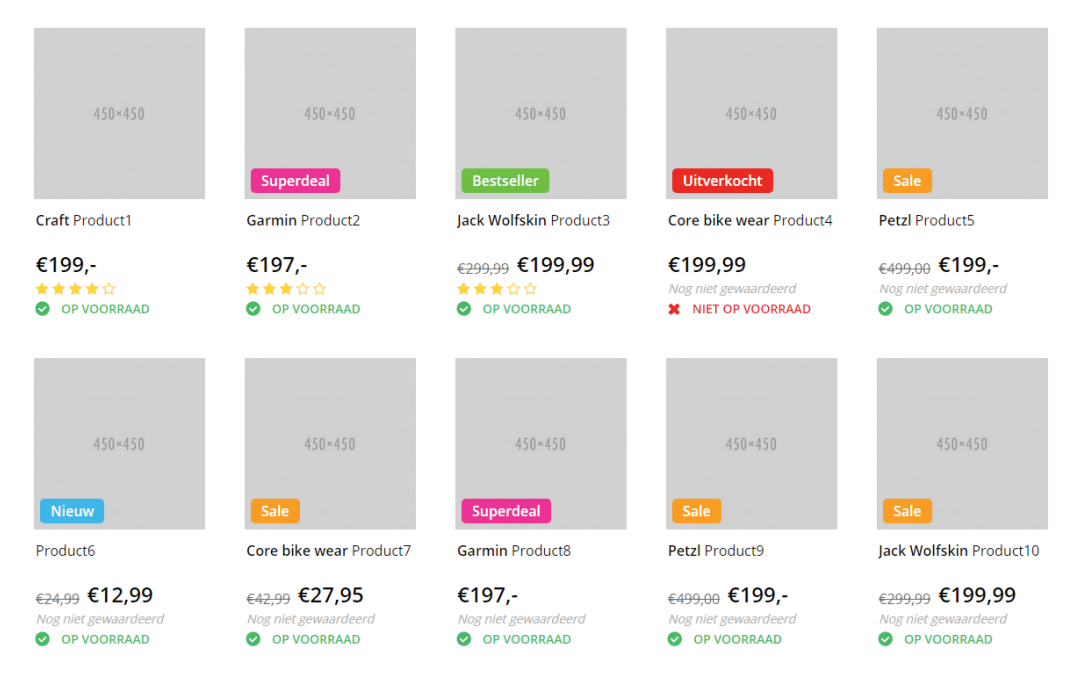

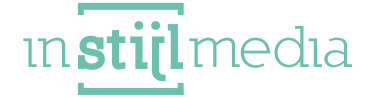

#### **4.3 SEITENNUMMERIERUNG**

Auf der Kollektionsseite besteht die Möglichkeit, die Seitennummerierung im Ultimate Theme selbst zu wählen. Wir haben die Möglichkeit, für eine vertraute Seitennummerierung die Nummern zu wählen oder Sie aktivieren einen neuen und verbesserten Infinity scroll.

[15]

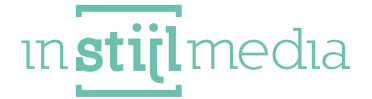

### 5. produktseite

#### **5.1 PRODUKTDETAILS**

• Markentitel: Geben Sie den Markentitel unter dem Produkttitel und links neben den Reviewsternen wieder.

• Lagerstand anzeigen: Aktivieren Sie hiermit, ob Sie den Lagerstand anzeigen möchten oder nicht. Wenn dies ausgeschaltet ist, dann zeigt der Vorrat nur, ob

• **Product quantity**: Schalten Sie die Product quantity ein oder aus. Wenn die Quantity nicht zutrifft, dann ist es wahrscheinlich sinnvoll, diese auszuschalten.

• Wunschliste: Aktivieren Sie hier die Wunschliste auf der Produktseite, sodass Leute Produkte zu ihrer Wunschliste hinzufügen können.

• Vergleich: Lassen Sie Leute Produkte zum Vergleich hinzufügen, sodass sie Produkte miteinander vergleichen können.

• **Produktcode**, **SKU**, **EAN**: Aktivieren Sie hier, ob Sie die Artikelnummer, die SKU oder die EAN anzeigen wollen.

• Preisupdater: Aktivieren Sie hier, ob Sie den Preis automatisch auf der Produktseite updaten lassen wollen, wenn ein zusätzliches Feld mit Zusatzkosten ausgewählt wurde.

#### **5.2 USPS**

Wählen Sie für jedes USP ein passendes Icon aus den von uns vorselektierten Fontawesome und pe 7 stroke Icons. Es besteht auch die Möglichkeit, Text einzugeben. Diese USPs werden auf der Produktseite zur Liste nahe zum Produkt hinzugefügt, sodass es einen prominenten Platz hat.

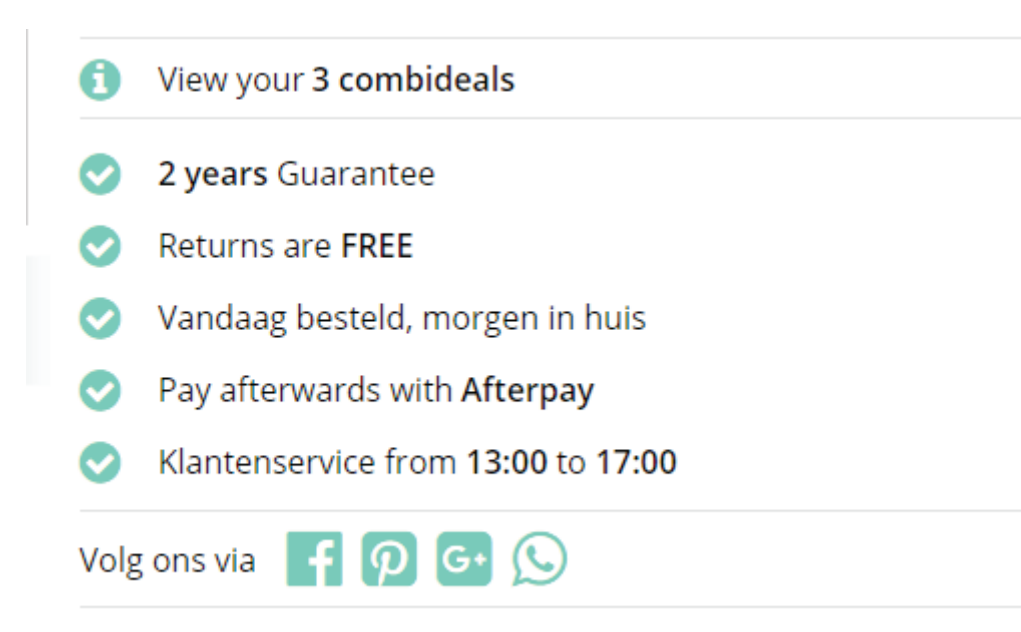

ın**stijl**medıa

#### **5.3 SPEZIFIZIERUNGEN**

• Spezifizierungsabbildung: Aktivieren Sie eine Produktabbildung neben den Spezifizierungen. Wenn diese nicht aktiviert ist, dann verläuft die Tabelle über die gesamte Breite.

• **Produktseitentags:** Aktivieren Sie hier, ob Sie die Tags von diesem Produkt auf der Seite wiedergeben wollen.

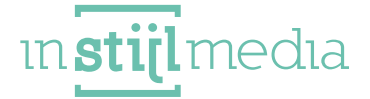

# 6. Details

#### **6.1 VERSANDMETHODEN**

In diesem Thema besteht die Möglichkeit, maximal für 3 Versandmethoden ein Logo hochzuladen, das im Footer angezeigt word. Bei weniger als 3 Versandmethoden können Sie die Uploadfelder leer lassen.

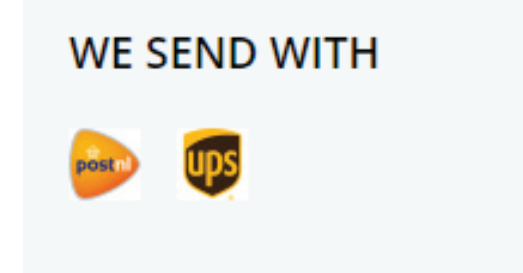

#### **6.2 KONTAKTDATEN**

- Name: Geben Sie hier den Namen des Betriebs ein.
- Beschreibung: Geben Sie hier eine kurze Beschreibung Ihres Betriebs ein.
- E-mail: Geben Sie hier Ihre E-mailadresse ein, sodass Leute Sie per E-mail erreichen können.

• Telefonnummer: Geben Sie hier Ihre Telefonnummer an, sodass Leute Sie telefonisch erreichen können.

| Naam                              | Your comosov        |  |
|-----------------------------------|---------------------|--|
| Contact maam in footer.           | Tour company        |  |
| Omschrijving                      | (10.10) and         |  |
| Contact beschrijving in footer.   | A short description |  |
| E-mail                            | VOLI COMPANY COM    |  |
| Contact email in footer.          | youngcompany.com    |  |
| Telefoonnummer                    | 012 3454789         |  |
| Contact telefoonnummer in footer. | 012 3456/67         |  |

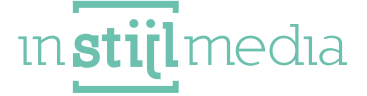

#### 6.3 SOCIAL MEDIA

Hier können Sie optional die URL der verschiedenen Social Media Plattformen eingeben.

| Facebook<br>Voeg uw URL naar Facebook in om het pictogram in de<br>footer weer te geven.   | http://www.facebook.com/SEOshop        |  |
|--------------------------------------------------------------------------------------------|----------------------------------------|--|
| Twitter<br>Voeg uw URL naar Twitter in om het pictogram in de footer<br>weer te geven.     | http://www.twitter.com/SEOshop         |  |
| Google+<br>Voeg uw URL naar Google = in om het pictogram in de<br>footer weer te geven.    | https://plus.google.com/+SEOshopNL     |  |
| Pinterest<br>Vorg uw URL naar Pinterest in om het pictogram in de<br>footer weer te geven. |                                        |  |
| Youtube<br>Voeg uw URL naar YouTube in om het pictogram in de<br>footer weer te geven.     | http://www.youtube.com/user/getSEOshop |  |
| Tumble<br>Voeg uw URL naar Tumble in om het pictogram in de footer<br>weer te geven.       |                                        |  |
| Instagram<br>Voeg uw URL naar Instagram in om het pictogram in de<br>footer weer te geven. | http://www.instagram.com               |  |
| Snapchat<br>Add your snapchat URL to show the snapchat icon in the<br>footer.              | http://www.snapchat.com                |  |

#### **6.4 YOTPO**

Wir bieten bei diesem Thema die Möglichkeit, Yotpo anstatt des standardmäßigen Lightspeed Reviewsystems zu nutzen.

#### **6.5 REMARKETING**

Das Ultimate Theme bietet jetzt auch das Remarketing Tool, durch die Eingabe Ihres Remarketing Tags und der Conversion ID.

[19]

ın**stijl**medıa